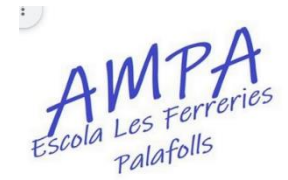

## **FUNCIONAMENT DE LA BOTIGA VIRTUAL**

Entreu a l'aplicació de l'escola i trobareu la icona de la botiga virtual a la part inferior de la pantalla. A la següent pàgina premeu "productes del teu centre/AFA"

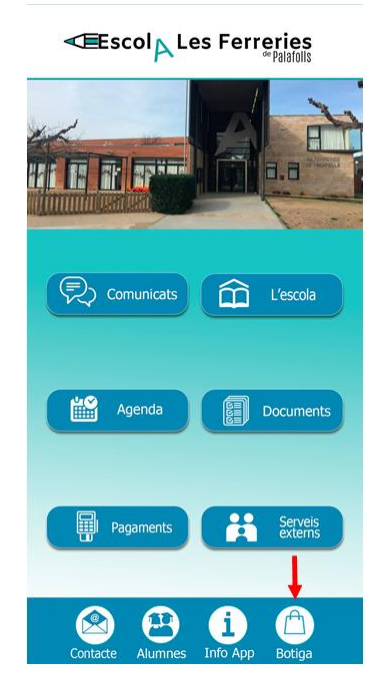

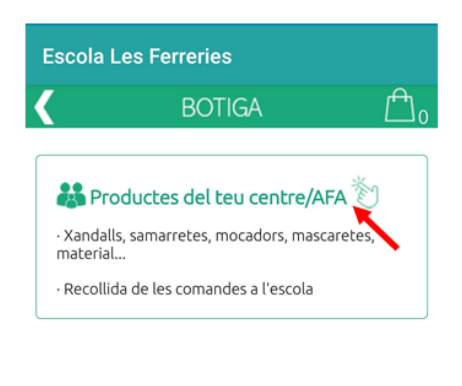

Seguit entrareu a la següent pàgina on trobareu la llista desplegable amb tots els articles que tenim a la venda, diferenciats per si sou o no socis de l'AMPA.

|                                                                                                    | BOTIGA (A)                                                                                                    |
|----------------------------------------------------------------------------------------------------|----------------------------------------------------------------------------------------------------|
| Buscado                                                                                                    | pr: Buscar                                                                                                    |
| - Tria la                                                                                                    | a categoria de productes - 🦕 🗸                                                                                                    |
|                                                                                                    | Sense productes                                                                                                    |
|                                                                                                    |                                                                                                    |
|                                                                                                    |                                                                                                    |
|                                                                                                    |                                                                                                    |
|                                                                                                    |                                                                                                    |
| wis Legal                                                                                                    |                                                                                                    |
| Comerç electrà                                                                                                    | nic<br>e, per efectuar pagaments de productes de la botiga pot                                                                                                    |
| utilitzar la seva<br>es durà a term<br>centre, o de la l                                                                                                    | i targeta de débit / crédit VISA o MasterCard. La transacció<br>ne directament amb l'entitat bancària del l'AFA/AMPA o<br>botiga de productes.                                                                                                    |
| utilitzar la seva<br>es durà a term<br>centre, o de la l<br>Enviament o en<br>L'entrega de pr                                                                                    | targeta de debit / crédit VISA o MasterCard. La transacció<br>ne directament amb l'entitat bancària del l'AFA/AMPA o<br>botiga de productes.<br><b>trega de productes:</b><br>ioductes es farà al centre o a través de l'AFA/AMPA.                                                                                          |
| telilitzar la seva<br>es durà a term<br>centre, o de la l<br>Enviament o en<br>l'entrega de pr<br>Politica de deve<br>En cas de d<br>ampafemeries20                              | Largeña de débil / Credit VIña O MasterCarul, La branacció<br>en directament am Di tenistat banchra del l'AFA/AMPA o<br>bollga de productes:<br>notrase de productes:<br>oductes es farà al centre o a través de l'AFA/AMPA.<br><del>Delcone</del><br>evolució de productes contacti a través de l'email<br>l'Ophormalicom. |
| Elititizar la seva<br>es durà a term<br>centre, o de la l<br>Enviament o en<br>l'entrega de pr<br>Política de deva<br>En cas de d<br>ampafereries20<br>Cookies:<br>No s'enmagatz | targeta de débit / credit VFAA MAsterCard. La transacció<br>en directamores amb l'emitata banckira del IXFA/MAIPA o<br>bolga de productes:<br>roductes es fará al centre o a través de l'AFA/AMPA.<br><b>Decione:</b><br>levolució de productes contacti a través de l'email<br>flightornal.com<br>emen cookies.            |

| - Tria la categoria de<br>productes - | ۲ |
|---------------------------------------|---|
| Bates (socis)                         | 0 |
| Bates (no socis)                      | 0 |
| Bossetes (socis)                      | 0 |
| Bossetes (no socis)                   | 0 |
| Pitets (socis)                        | 0 |
| Pitets (no socis)                     | 0 |
| Dessuadores (socis)                   | 0 |
| Dessuadores (no socis)                | 0 |
| Samarretes m/curta (socis)            | 0 |
| Samarretes m/curta (no<br>socis)      | 0 |

| Samarretes m/llarga (socis)       | 0 |
|-----------------------------------|---|
| Samarretes m/llarga (no<br>socis) | 0 |
| Xandalls estiu (socis)            | 0 |
| Xandalls estiu (no socis)         | 0 |
| Mascaretes (socis)                | 0 |
| Mascaretes (no socis)             | 0 |
| Bossa masc. (socis)               | 0 |
| Bossa masc. (no socis)            | 0 |
| OFERTES PACKS (socis)             | 0 |
| OFERTES PACKS (no socis)          | 0 |
| LIQUIDACIÓ D'STOCKS               | 0 |
| PULSERES CANDELA                  | 0 |

Un cop seleccionat el grup d'articles que vulgueu, ja podeu triar les talles. A cada article trobareu una descripció amb les mides de cada talla (excepte articles amb talla única). Com veieu en tot moment tindreu present si l'article que esteu triant té el preu de soci o el preu de no soci. Us recordem que **els socis tenen uns preus especials a l'hora d'adquirir articles venuts per l'AMPA**. Un cop triar l'article i la talla haureu de prémer a COMPRAR.

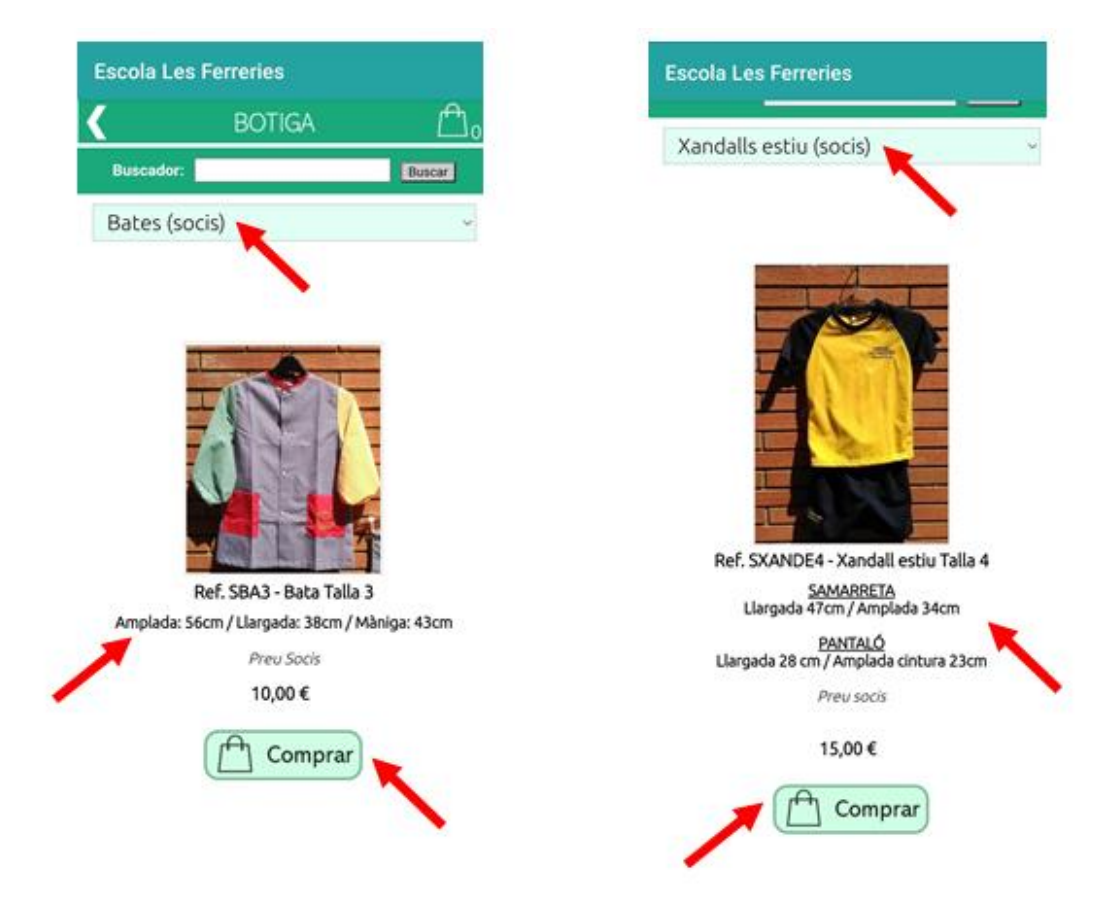

Si esteu interessats en comprar algun dels packs que tenim a la venda (Pack bata + bosseta o Pack mascareta + bosseta), busqueu al final de la llista desplegable les opcions OFERTES PACKS socis o no socis.

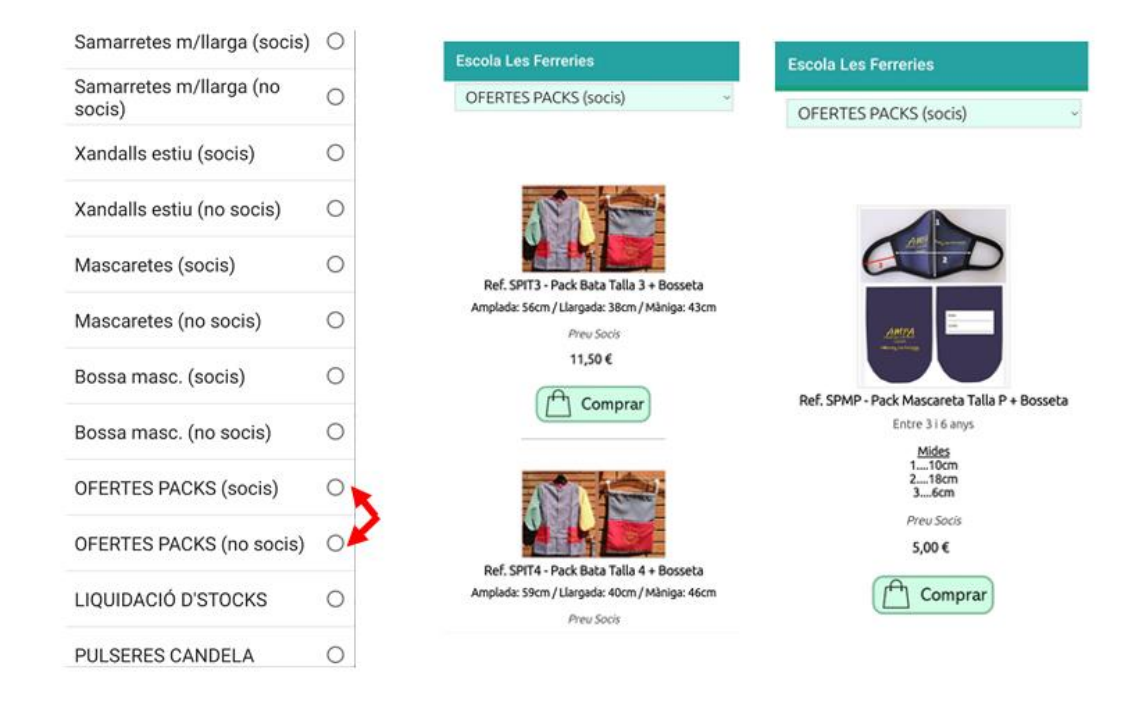

També podreu triar articles que tenim en liquidació, en aquest cas seleccioneu l'opció LIQUIDACIÓ D'STOCKS a la part final del menú desplegable i triar l'article que vulgueu. Trobareu samarretes i xandalls de les talles 10, 12 i 14. Donat que són articles en liquidació el preu és el mateix tant si s'és soci com si no.

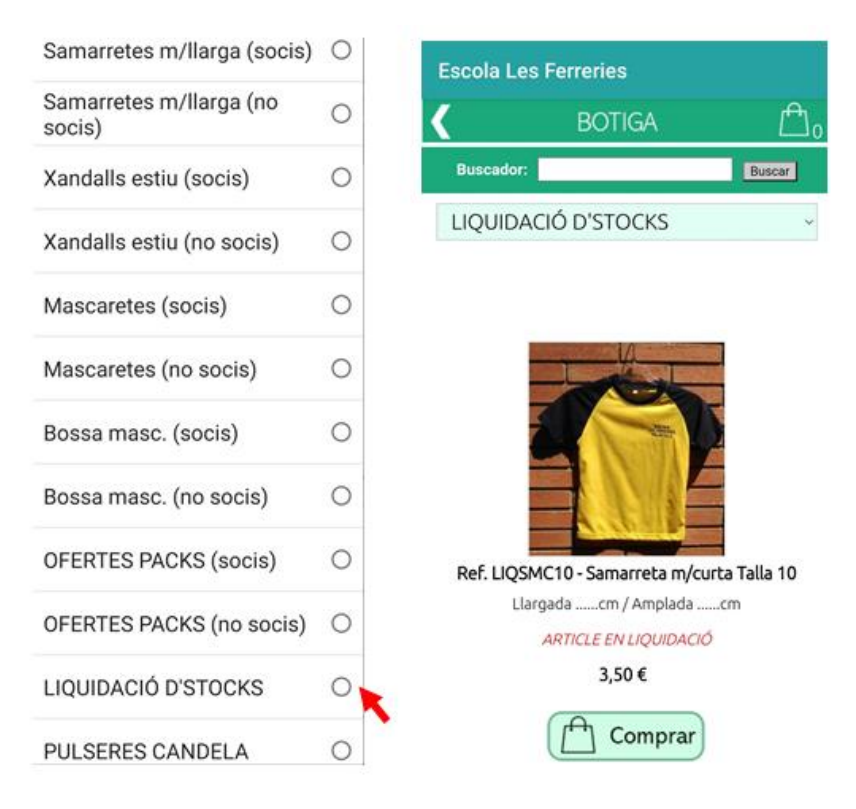

I per últim, també a la part final del menú desplegable, trobareu la opció PULSERES CANDELA. Des de fa uns anys l'AMPA col·labora amb l'Associació Pulseres Candela per a la investigació del càncer infantil. Podeu col·laborar adquirint alguna de les polseres, el donatiu és l'establert per la pròpia associació i l'AMPA fa periòdicament l'ingrés amb els donatius recaudats. Podreu triar entre polseres sense abalori i amb abalori. Però tant el color com l'abalori seran al·leatoris.

| Samarretes m/llarga (socis)       | 0 | Escola Les Ferreries                                                          |
|-----------------------------------|---|-------------------------------------------------------------------------------|
| Samarretes m/llarga (no<br>socis) | 0 | K BOTIGA                                                                      |
| Xandalls estiu (socis)            | 0 | Buscador:                                                                     |
| Kandalls estiu (no socis)         | 0 | PULSERES CANDELA                                                              |
| Mascaretes (socis)                | 0 |                                                                               |
| Mascaretes (no socis)             | 0 | COLLABORA AMS<br>LA INVESTIGACIÓ<br>DEL CÂNCER INFANTIL                       |
| Bossa masc. (socis)               | 0 |                                                                               |
| Bossa masc. (no socis)            | 0 | 7                                                                             |
| OFERTES PACKS (socis)             | 0 |                                                                               |
| OFERTES PACKS (no socis)          | 0 | Ref. CAND1 - Pulsera Candela sense al<br>El color de la pulsera és al·leatori |
| LIQUIDACIÓ D'STOCKS               | 0 | 3,00 €                                                                        |
| PULSERES CANDELA                  | 0 | Comprar                                                                       |

Quan seleccioneu un article i marqueu la icona de COMPRAR anireu directament al "cistell de la compra" on trobareu un resum dels articles que heu triat. En cas de voler comprar algun altre article premeu BOTIGA o bé si ja esteu premeu PAGAR.

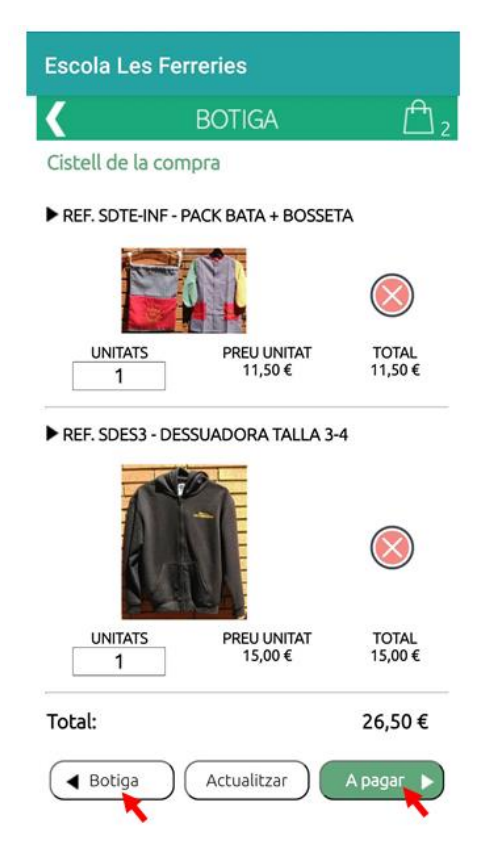

I per últim, haureu d'omplir aquest formulari amb les vostres dades. **MOLT IMPORTANT!** Feu constar el nom, curs i aula del vostre fill i un e-mail de contacte. Quan premeu PAGAR passareu a la següent pàgina per posar les dades de la targeta de crèdit o dèbit al igual que quan feu altres pagaments de l'escola. *Un cop rebuda la comanda ens posarem en contacte amb vosaltres a través del correu electrònic que ens heu facilitat per informar-vos sobre el lliurament dels articles.* 

| CONFIRMACIÓ DE LA COMANDA |                                              |  |  |  |  |
|---------------------------|----------------------------------------------|--|--|--|--|
| Preu Unitat               | Preu Tot                                     |  |  |  |  |
| 11,50 €                   | 11,50                                        |  |  |  |  |
| 15,00 €                   | 15,00                                        |  |  |  |  |
|                           | 26,50                                        |  |  |  |  |
|                           |                                              |  |  |  |  |
|                           | E LA COMANDA   Preu Unitat  11,50 €  15,00 € |  |  |  |  |